# Modalità di accesso ed utilizzo degli strumenti KIRO e KiroLive

#### **LEZIONI ONLINE**

### <u>KIRO</u>

Per accedere alle lezioni su KIRO

- accedere a <a href="https://elearning3.unipv.it/personale/course/index.php?categoryid=13">https://elearning3.unipv.it/personale/course/index.php?categoryid=13</a>

- cliccare sul corso scelto tra i 4 disponibili

- cliccare sul modulo scelto

- effettuare il login utilizzando le **credenziali di ateneo** (le stesse che utilizzate per accedere alla vostra *Area Riservata*)

- scaricare le lezioni e i materiali didattici man mano che questi verranno caricati dai docenti.

## <u>KiroLive</u>

Questo strumento, attualmente in fase sperimentale, è stato adottato con l'obiettivo di aumentare il livello di interattività ed efficacia delle lezioni a distanza.

Sono necessari pochi semplici passi per assistere alla lezione:

- accedere a <u>https://kirolive.unipv.it</u>

- cercare il docente di cui si deve seguire la lezione, ovvero Docente PF24

Nella scheda del PF24 è possibile:

- \* visionare lezioni registrate colore BLU
- \* chiedere di partecipare ad una lezione il cui streaming non è ancora iniziato colore ARANCIO
- \* chiedere di partecipare ad una lezione in corso colore ROSSO

Per chiedere la partecipazione è necessario inserire:

- \* il proprio nome
- \* il proprio cognome

\* il proprio indirizzo email sul dominio @universitadipavia.it (non sono accettati altri indirizzi)

Per le tempistiche legate a questa procedura, <u>nel caso di lezione in streaming</u>, si consiglia di effettuare la richiesta ca 10 minuti prima dell'orario previsto della lezione.

Una volta immessi i dati, il sistema invierà un messaggio alla casella di posta di ateneo, nel messaggio sarà presente il link per accedere alla lezione in streaming o registrata: sarà sufficiente cliccarvi sopra.

A questo punto:

\* se in streaming -> si aprirà la finestra del sistema di streaming in cui sarà possibile far partire la ricezione della trasmissione (lo studente potrebbe essere messo

in attesa se il docente non ha ancora iniziato a trasmettere).

\* se in registrazione -> sarà possibile cliccare sulla lezione per iniziare la ricezione Questa procedura sarà da ripetere ogni volta per tutte le lezioni, in streaming o registrate. Questi passaggi sono illustrati anche attraverso un video, disponibile al seguente link:<u>https://youtu.be/gezG26UtlGU</u>

Durante le lezioni in streaming, sarà possibile:

\* porre una domanda scritta al docente che verrà avvisato con una notifica e potrà rileggere la domanda e rispondere oralmente -> potrete

utilizzare questa funzionalità cliccando sull'icona corrispondente nella pulsantiera in alto, al centro della pagina

\* rispondere ad eventuali sondaggi proposti dal docente -> in tal caso noterete una notifica rossa sull'icona corrispondente a questa

funzionalità nella pulsantiera in alto, al centro della pagina. Potrete rispondere SI' o NO.

### Tutte le lezioni effettuate via streaming saranno anche registrate, per renderle disponibili agli utenti che per problemi di orario o di connessione non potranno partecipare allo streaming. Tali registrazioni saranno disponibili dal giorno successivo la lezione.

Si tratta di una modalità sperimentale per la quale chiediamo un po' di tolleranza nel caso di eventuali difficoltà tecniche.

#### **MATERIALI DIDATTICI**

Tutti i materiali didattici, indipendentemente dallo strumento utilizzato per le lezioni (KIRO o KiroLive), saranno caricati dai docenti su KIRO, al seguente link: https://elearning3.unipv.it/personale/course/index.php?categoryid=13